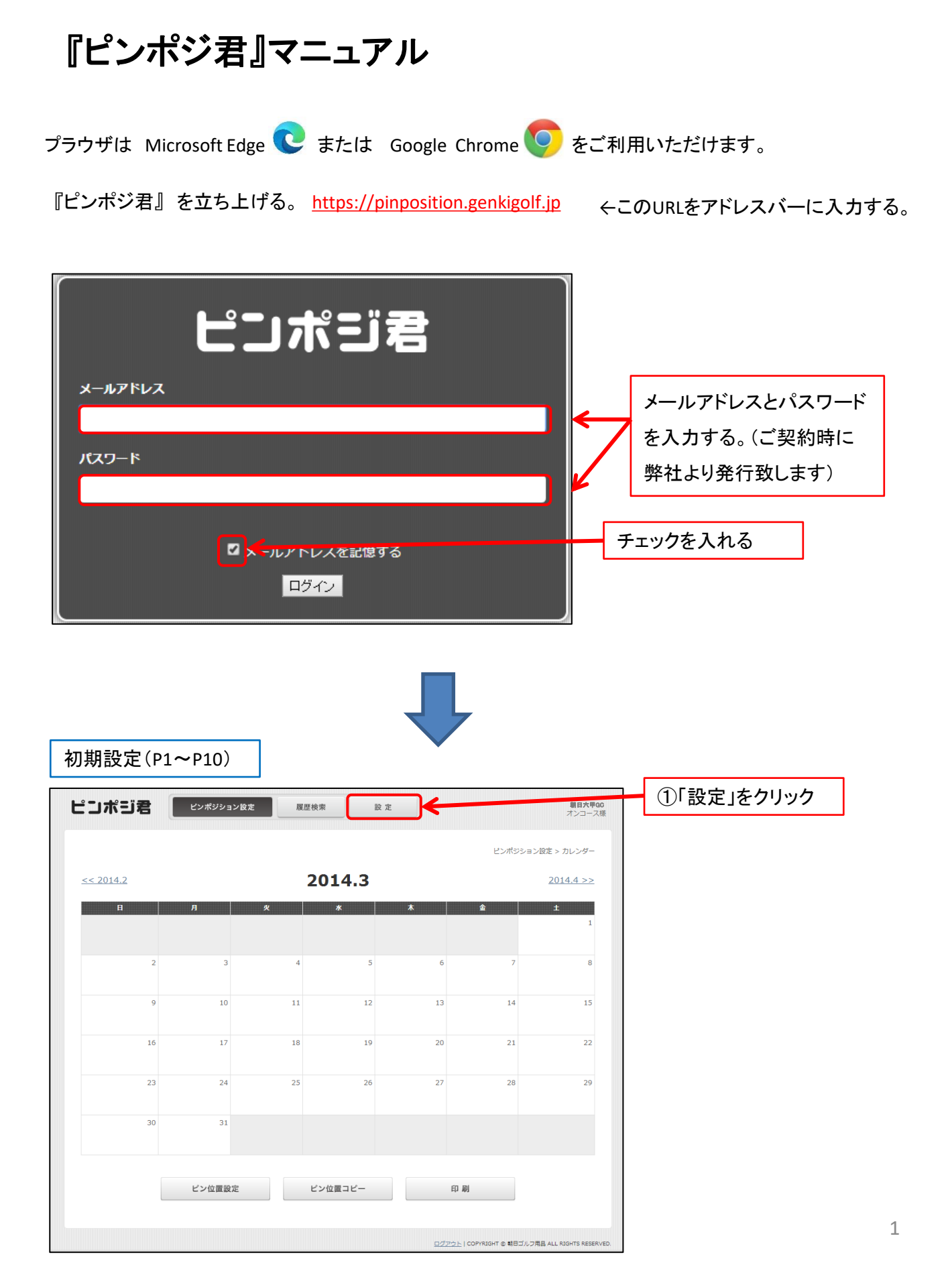

パスワードの変更 ピンポジ君 設定 西宫大甲朝日六甲GC ピンポジション設定 履歴検索 「パスワード変更」をクリック 設定 > パスワード設定 パスワード変更 し、パスワードの変更が行え ます。 現在のパスワード※ パスワードを忘れた場合 新しいバスワード\* 6-20文字で入力してください。 パスワードの再設定を致します 新しいパスワード (確認) 🍍 ので、弊社までご連絡ください。 問合せ先 078-793-8423 更新 (弊社営業日の9:00~18:00) ログアウト | COPYRIGHT © 朝日ゴルフ用品 ALL RIGHTS RESERVE シートのレイアウトを決める 朝日六甲GC ピンポジ君 ピンポジション設定 履歴検索 設定 朝日ゴルフ管理者様 設定 > 印刷設定 ①「印刷設定」をクリック パスワード変更 印刷設定 ゴルフ場マスター管理 ビン位置管理 ビン位置ログ管理 お知らせメール管理 印刷レイアウトを選択してください。 印刷レイアウト . 横2コーフ 構2---ス 構3コース 横40--ス 4ヤーデーン付き構2--ス 様20--ス 横1例5ホール 横20--ス 横1例5ホール 6ヤーデージ付き横2--ス 遠葉6・コンペ用4ヤーデージ付き横2--②レイアウトを選択する。 6ヤーデージ付き横2コース 4ヤーデージ付き横2コース 通常6・コンペ用付き横2コース

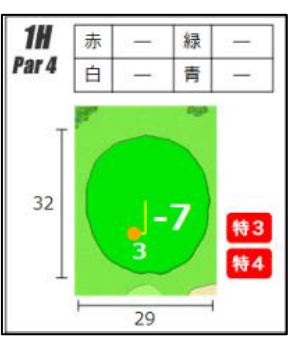

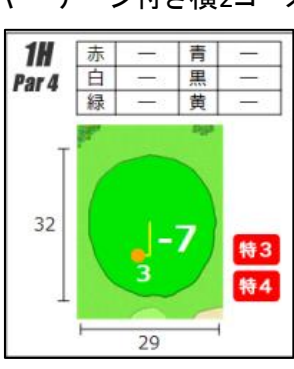

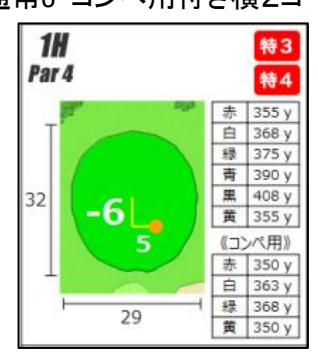

このレイアウトでは ・各ティーからのヤーデージを表示できます。 ・特設ティーからのヤーデージを表示できます。

## 各ページに印刷するコースの設定

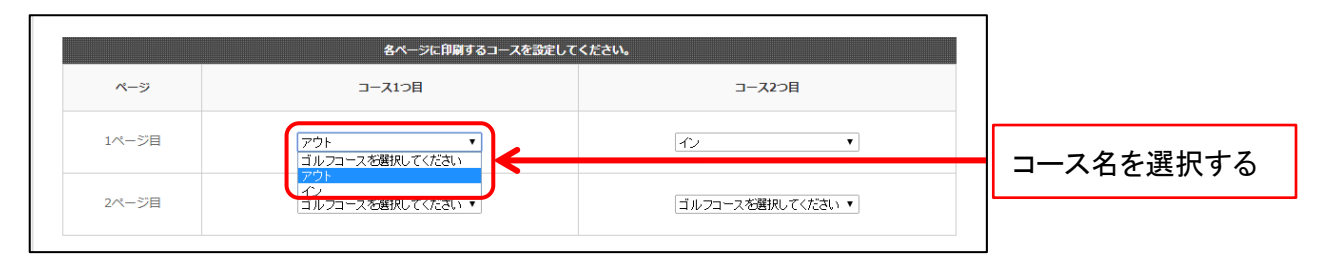

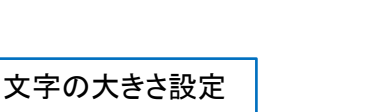

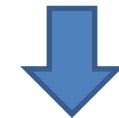

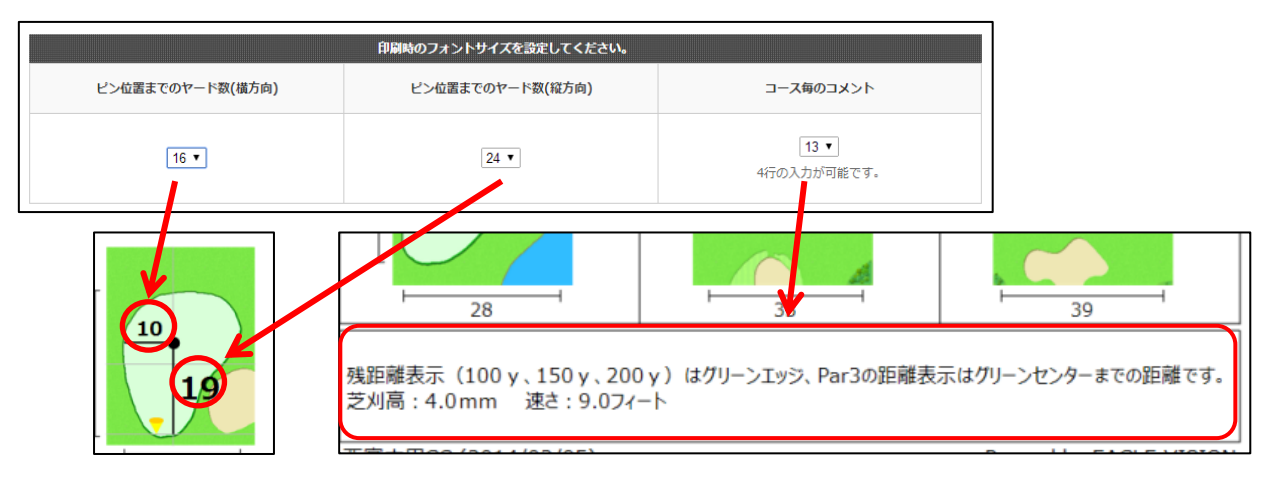

ピンシートに入れる情報をチェック(その1)

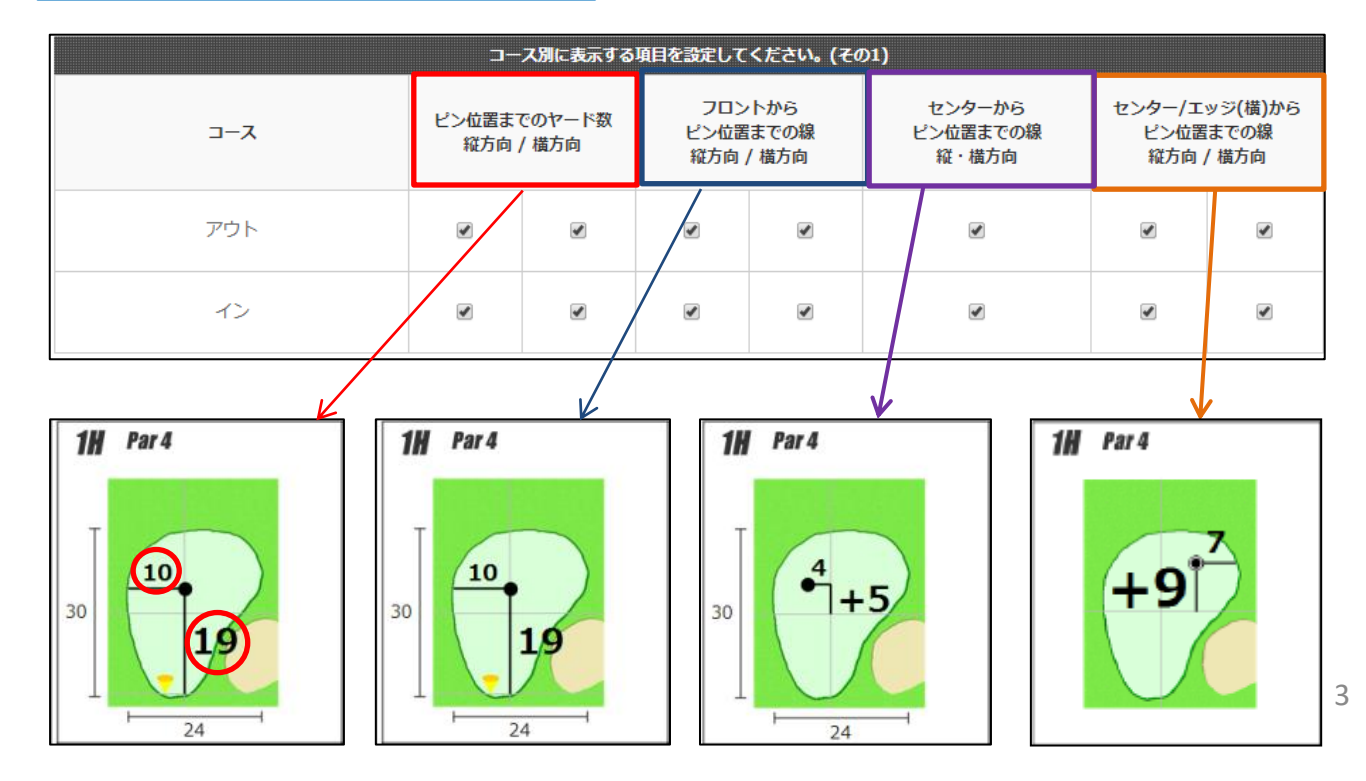

ピンシートに入れる情報をチェック(その2)

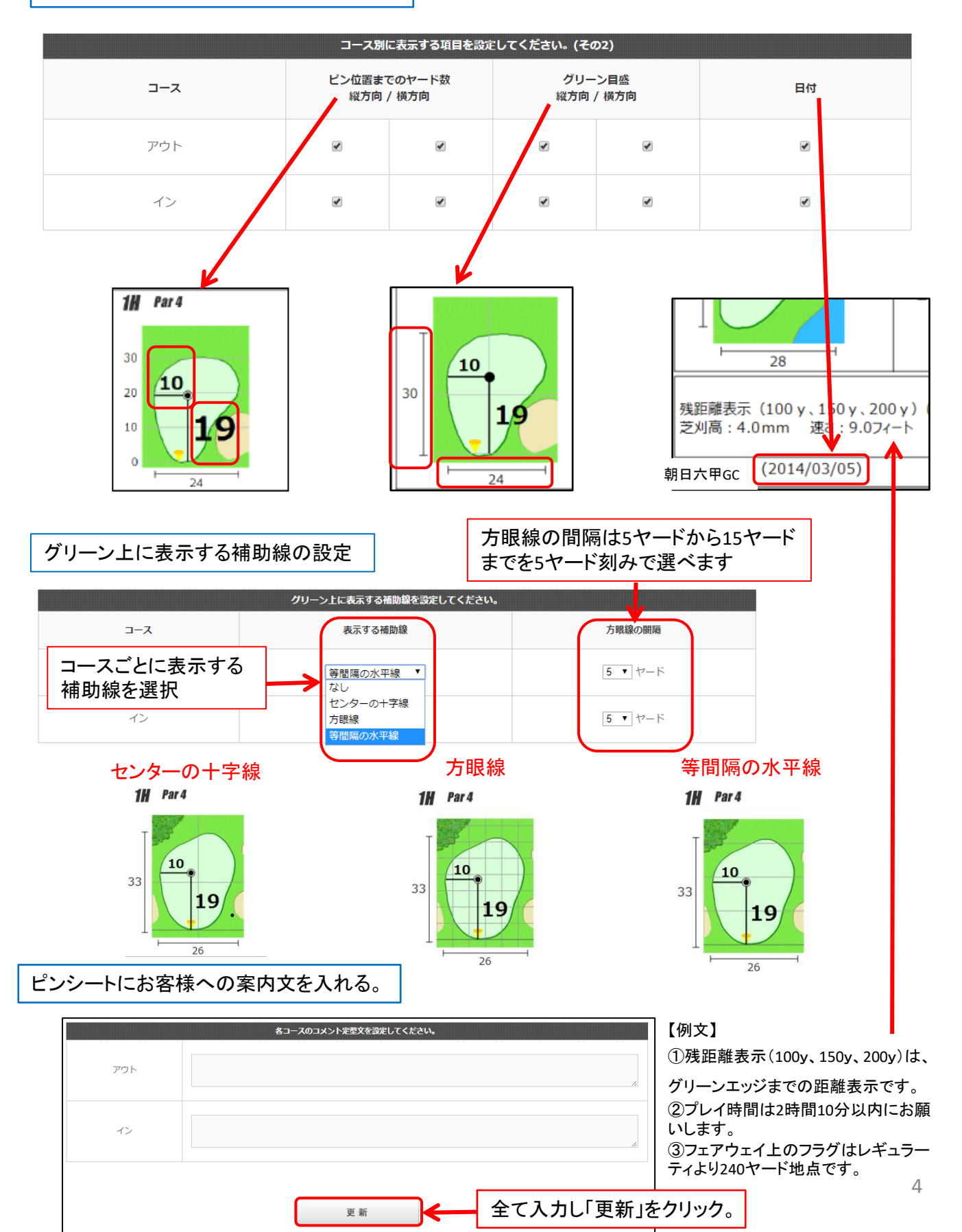

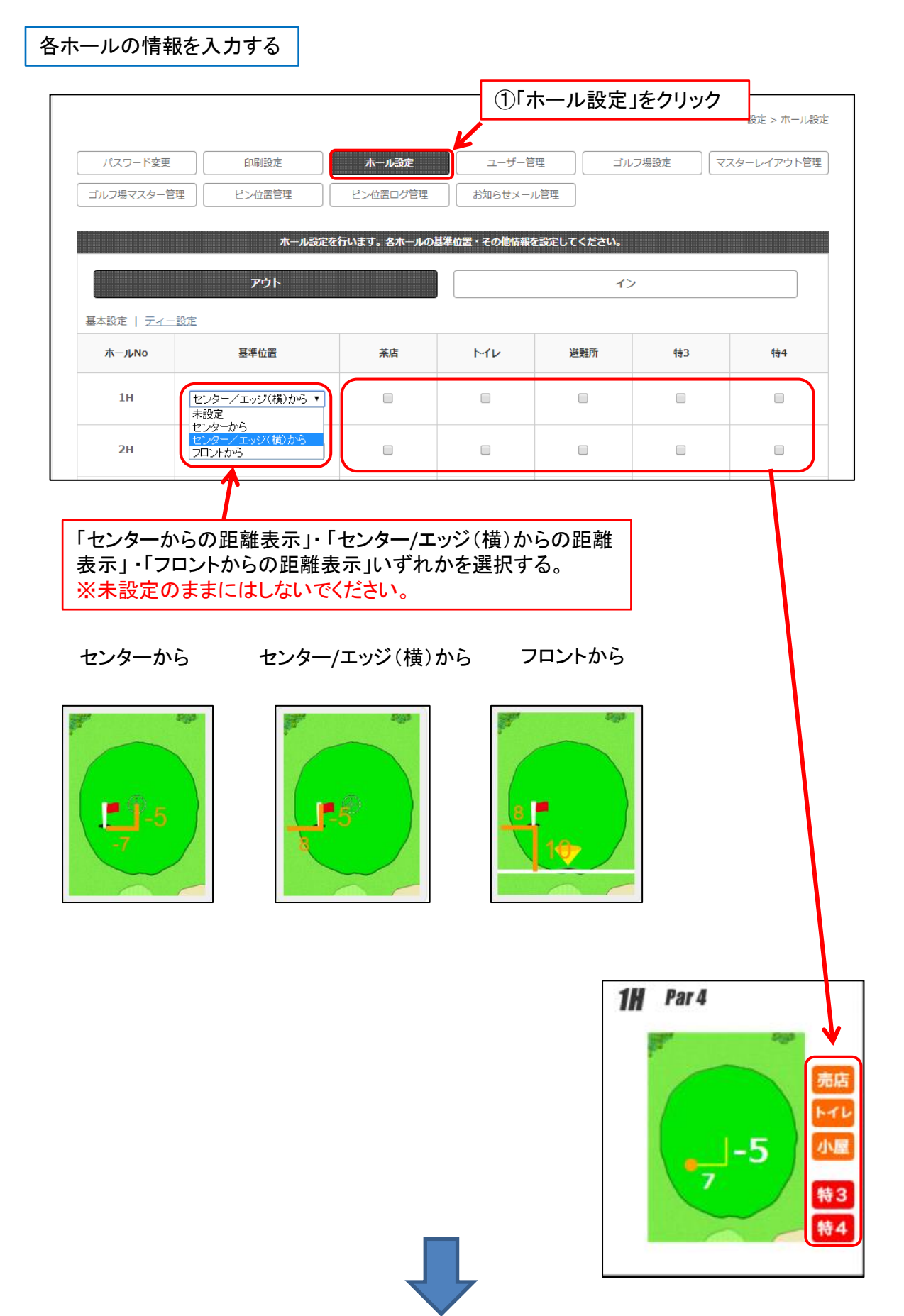

| パスワード変更                                                                                                    | 印刷設定      | ホール設定           | ユーザー管理         | ミニニン ゴルフ場設 | 淀 | マスターレイアウト管理 |
|----------------------------------------------------------------------------------------------------|-----------|-----------------|----------------|------------|---|-------------|
| ゴルフ場マスター管理                                                                                                    | ピン位置管理    | ピン位置ログ管理 お知らせ   |                | 管理         |   |             |
|                                                                                                    |           |                 |                |            |   |             |
|                                                                                                    | ホール設筑     | ≧を行います。 各ホールの基準 | 位置・その他情報を      | 設定してください。  |   |             |
|                                                                                                    | ፖウト       |                 |                | イン         |   |             |
| 基本設定   ティー設                                                                                                    | 淀         |                 |                |            |   |             |
| ホールNo                                                                                                    | 通         | 常ティー            | コンペ用ティー        |            |   |             |
|                                                                                                    | 1 赤 •     | 4 青             | • 1            | 赤 ▼        | 3 | 禄 ▼         |
| 1н                                                                                                    | 2 白 ▼     | 5 黒             | •              |            |   |             |
|                                                                                                    | 3 禄 ▼     | 6 黄             | ▼ <sup>2</sup> |            | 4 | <b>黄</b> ▼  |
| 11       11         Par4       10         1       10         1       10         1       10         1       10         1       10         1       10         1       10         1       10         1       10         1       10         1       10         1       10         1       10         1       10         1       10         1       10         1       10         1       10         1       10         1       10         1       10         1       10         1       10         1       10         1       10         1       10         1       10         1       10         1       10         1       10         1       10         1       10         1       10         1       10         1       10         1 |           |                 |                |            |   |             |
| <br>管理者以外に複数                                                                                                    | のユーザーIDを設 | 定する。            |                |            |   |             |

ゴルフ場内で複数のパソコンから操作する場合、同数のIDを設定することが出来ます。

●ゴルフ場管理者 → すべての使用権限があります。

●一般ユーザー → ピンシートの作成 & 履歴検索のみ出来ます。

|          |       |                           |              | ザー管理」をクリック       |
|----------|-------|---------------------------|--------------|------------------|
|          |       |                           |              | 設定 > ユーザー管理      |
| パスワード変更  | 印刷設定  | ホール設定 ユーザー                | <b>管理</b> ゴル | フ場設定 マスターレイアウト管理 |
| ユーザー一覧   |       |                           |              |                  |
|          |       | 1 >>>                     |              | ②「+」をクリック        |
| ID ステータス | 管理者名  | メールアドレス                   | 権限グループ       |                  |
| 35 通常    | オンコース | m-inagawa@asahigolf.co.jp | ゴルフ場管理者      | 編集               |

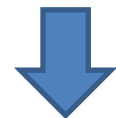

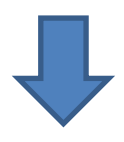

|                      | 設定 > ユーザー管理 > ユーザー詳細                            |
|----------------------|-------------------------------------------------|
| パスワード変更              | 印刷設定 ホール設定 ユーザー管理 ゴルフ場設定 マスターレイアウト管理            |
|                      | 管理者内容                                           |
| 管理者ID                | (新規ID)<br>管理者名を入れる(マスター室・コース管理等)                |
| 管理者名 <sup>¥</sup>    | ¥角全角間わず50文字まで<br>管理者以外のアドレスを設定。同一アドレスは使用不可      |
| メールアドレス <sup>※</sup> |                                                 |
| パスワード*               | 6-20文字で入力してください。修正時にパスワードの変更の無い場合は空欄のままにしてください。 |
| 権限グループ <sup>※</sup>  | ──────」を選択                                      |
| エリア                  | 関西                                              |
| 都道府県                 | 兵庫県                                             |
| ゴルフ場                 | 西宮六甲GC                                          |
| ステータス*               | 通常 ▼ ← 「通常」を選択                                  |
|                      | キャンセル 更新 「更新」をクリック                              |

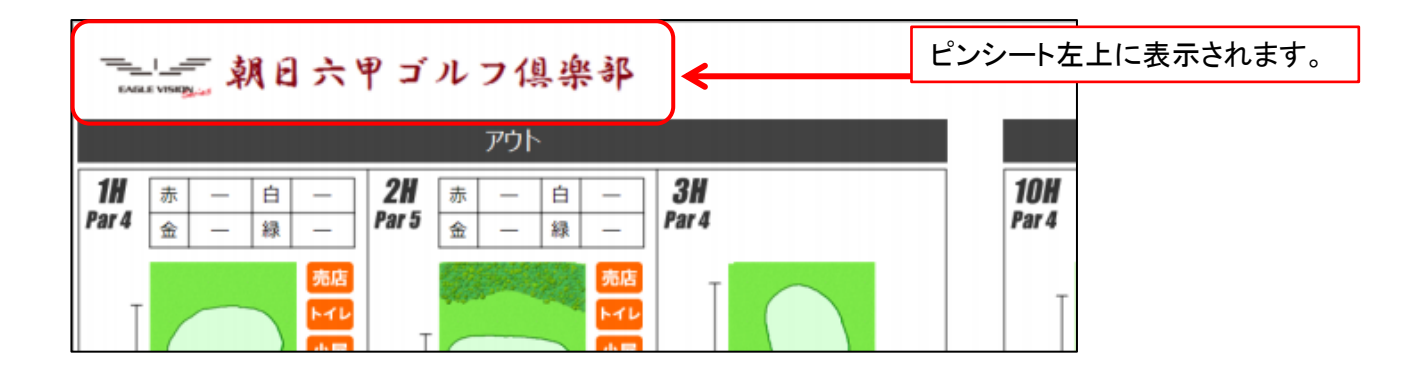

|                   |                                                   |                               | ①「ゴルフ場設定」をクリ        | リック      |
|-------------------|---------------------------------------------------|-------------------------------|---------------------|----------|
|                   |                                                   |                               | 設定                  | > ゴルフ場設定 |
| パスワード変更           | 印刷設定ホール設定                                         | ユーザー管理                        | ゴルフ場設定 マスターレ        | ~イアウト管理  |
|                   | ゴルフ場のロゴ画像を設定                                      | してください。                       |                     |          |
| ロゴ画像 <sup>※</sup> | ファイルを選択<br>画像ファイルを指定してください。<br>gif / jpg / png 形式 | ②「ファイル <sup>:</sup><br>データを開し | を選択」からロゴ<br>いてください。 |          |
|                   | 更新                                                |                               |                     |          |

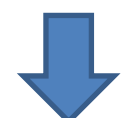

|       | ゴルフ場のロ                                 | ゴ画像を設定してく         |             |
|-------|----------------------------------------|-------------------|-------------|
|       | ファイルを選択口ゴ.png                          |                   |             |
| 口一面偽業 | 画像ファイルを指定してください。<br>gif / jpg / png 形式 | ロゴ名が表示<br>「更新」をクリ | されたら、<br>ック |
|       | 更新                                     |                   |             |

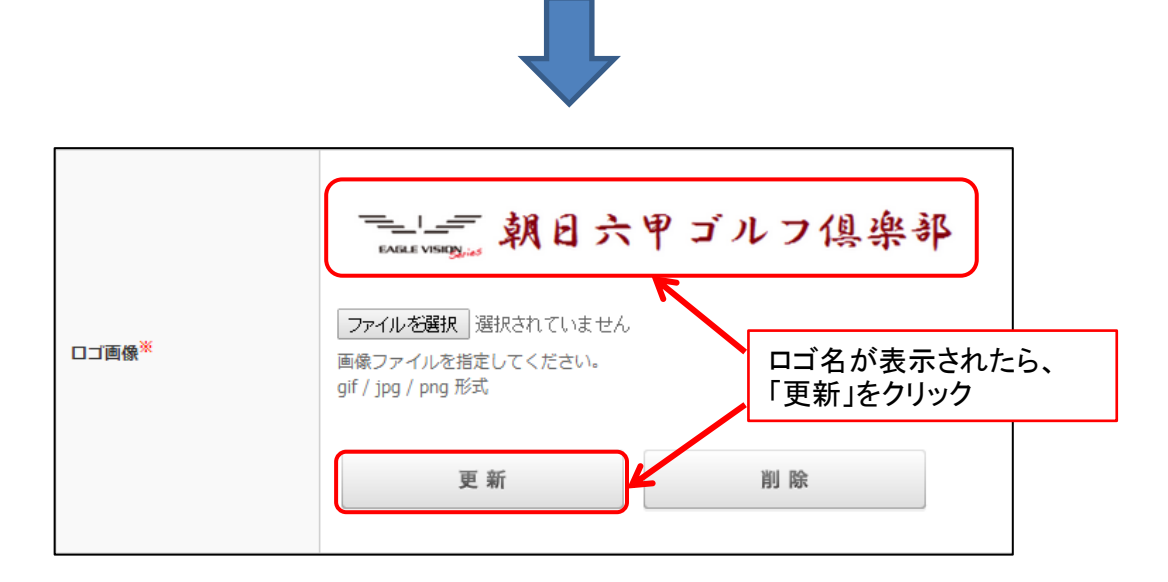

グリーンエッジからの距離を表示させる。

|                        |                                                                          | 「ゴルフ場設定」をクリック                        |
|------------------------|--------------------------------------------------------------------------|--------------------------------------|
| パスワード変更                | 印刷設定 ホール設定 ユーザー管理                                                        | 設定 > ゴルフ場設定<br>ゴルフ場設定<br>マスターレイアウト管理 |
|                        | ゴルフ場のロゴ曺像を設定してください。                                                      |                                      |
| 口ゴ画像 <sup>迷</sup>      | <b>ファイルを選択</b> 選択されていません<br>画像ファイルを指定してください。<br>gif / jpg / png 形式<br>更新 |                                      |
|                        |                                                                          |                                      |
|                        | ゴルフ場のグリーンエッジ検出を設定してください。                                                 |                                      |
| グリーンエッジ検出 <sup>業</sup> | 図 新に 9 る ここにチェックを 「更新」クリック                                               | 入れてから                                |

有効の場合

■ カップ位置を切りなおす作業をする際、利用していただけます。

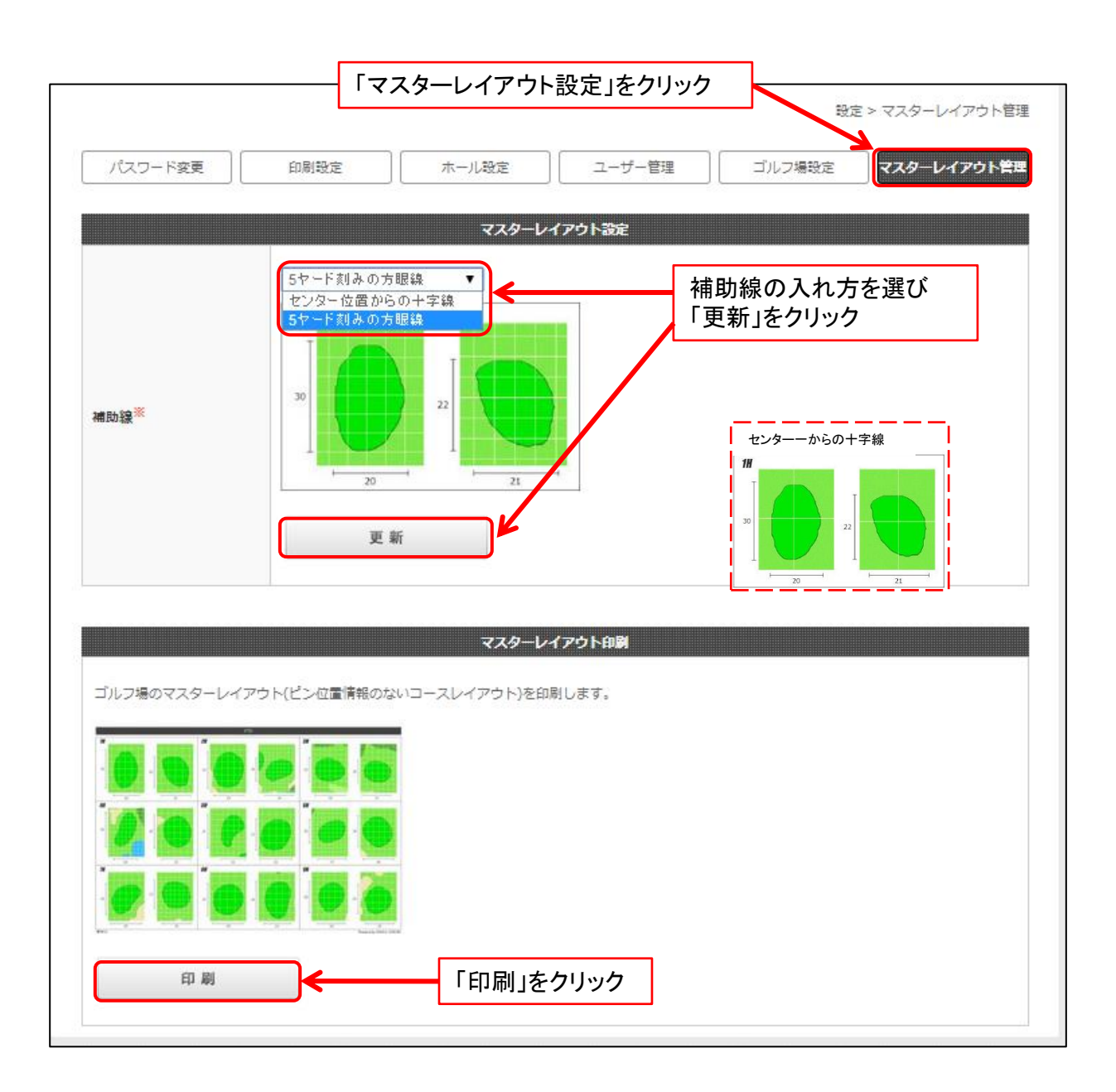

## ピン位置設定画面グリーン上に「センターの十字線」「方眼線」の表示

設定 > 入力用グリーン設定

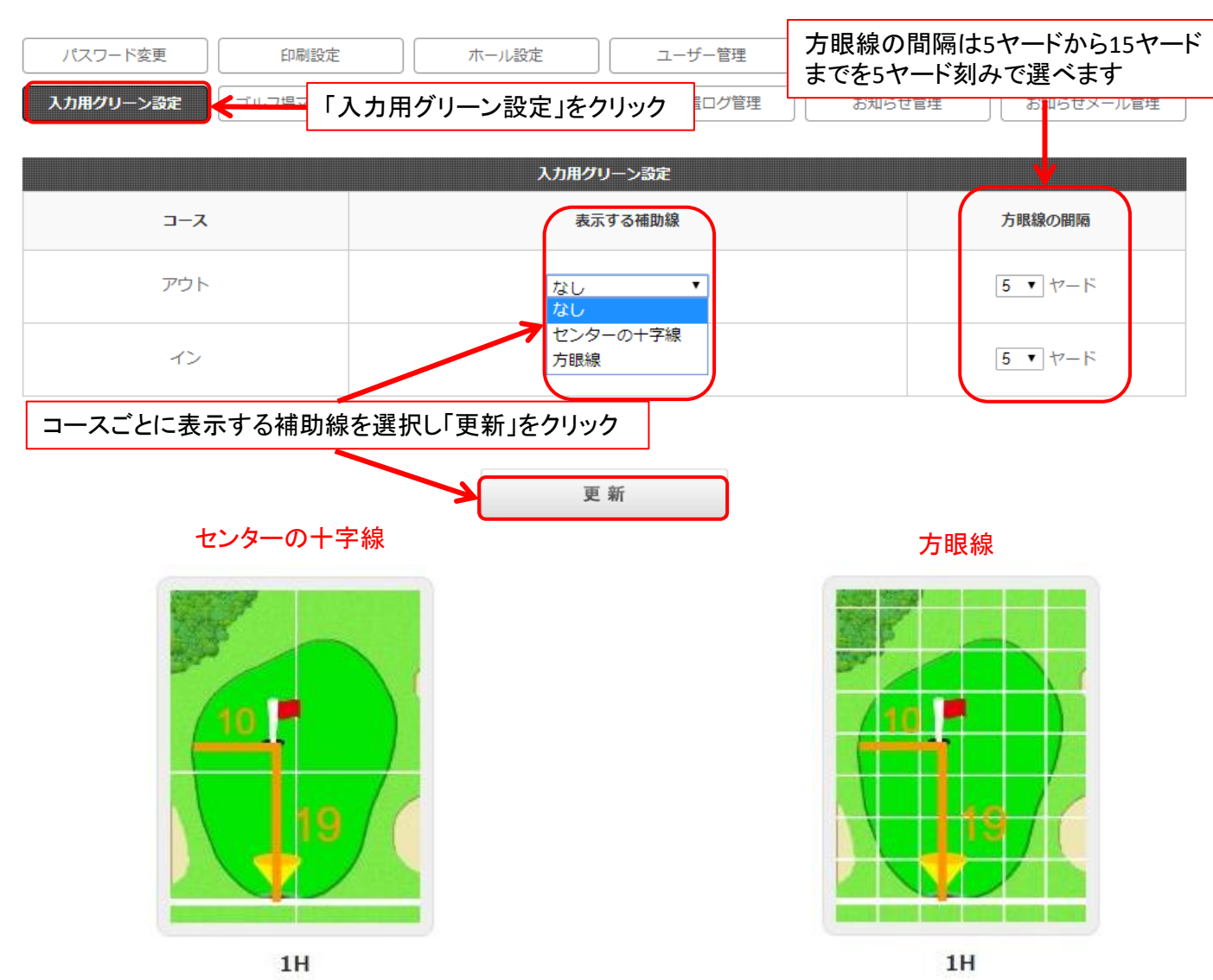

## ↑ ここまでが初期設定です

【注意】 EAGLE VISIONユーザーには、ピン位置取得可能なゴルフ場をWEBサイト「元気!ゴルフ」で案内しておりますので、毎日必ず設定をしてください。※前日と同じピン位置の場合は、「ピン位置コピー」 が便利です(P13参照)

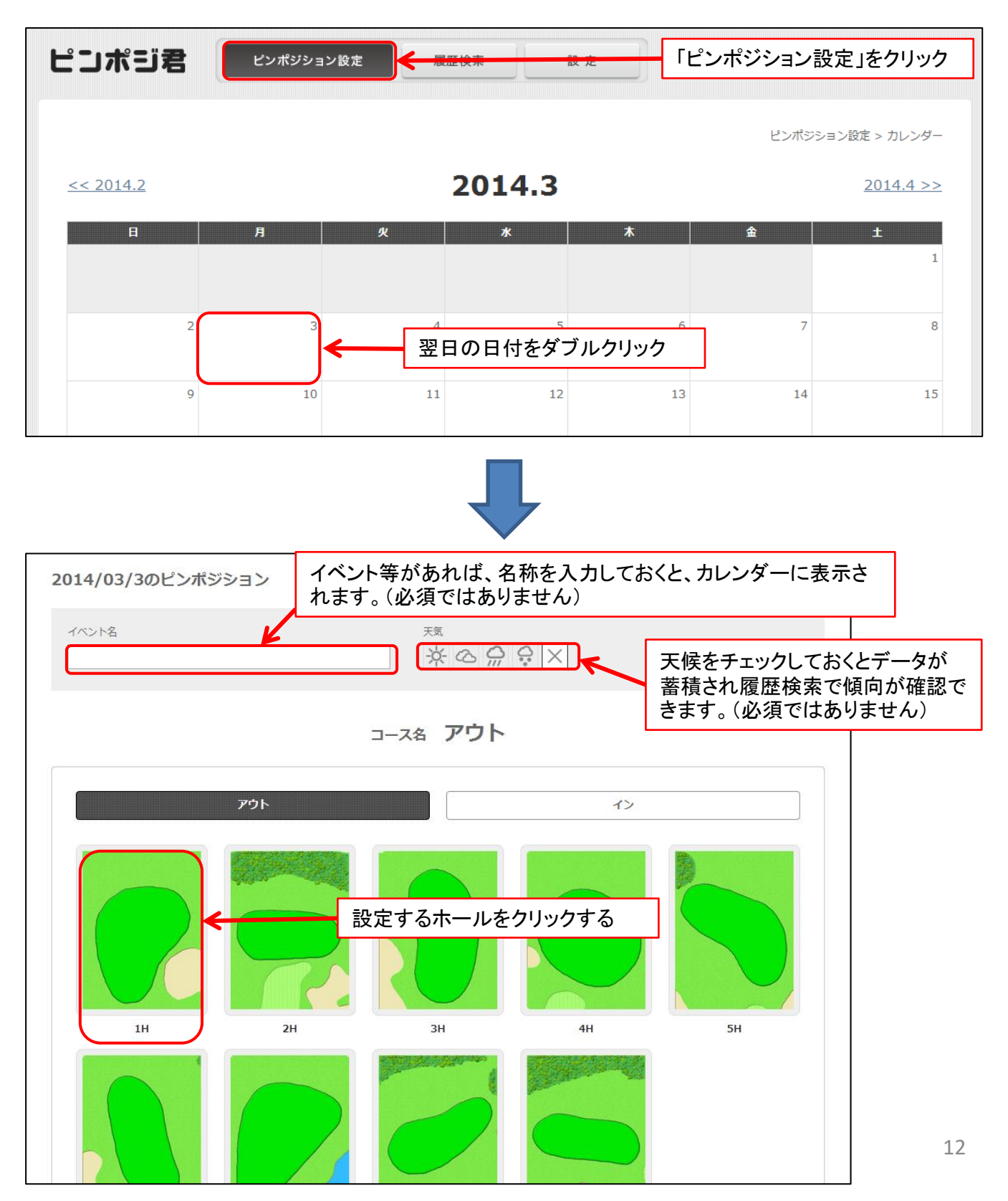

![](_page_12_Figure_1.jpeg)

前日とピン位置を変更しない場合は、「ピン位置コピー」が便利です。※必ず「確定」してください。

![](_page_13_Picture_2.jpeg)

![](_page_13_Picture_3.jpeg)

![](_page_13_Figure_4.jpeg)

![](_page_14_Figure_1.jpeg)

イベント名・期間・天候等の条件別にホールごとのピン位置を抜き出すことが出来ます。 集約したピン位置を把握することで、芝の傷み具合や次の競技会等のピン位置設定の参考になります。

|                                                | ①「履歴検索」をクリック                                          |
|------------------------------------------------|-------------------------------------------------------|
| ピンポジション設定 展歴検索 設定                              | 朝日大甲GC<br>オンコース様                                      |
| 検索条件を設定して下さい。<br>②コースを選択する                     | ③検索条件を入れる。                                            |
| <ul> <li>コース 期間</li> <li>● アウト ○ イン</li> </ul> | ]~                                                    |
| イベント名<br>天候<br>茶 企 💭                           | $\odot$ ×                                             |
| 検索                                             | ④「検索」をクリック。                                           |
| <u>¤7</u>                                      | <u>アウト</u>   COPYRIGHT © 朝日ゴルフ用品 ALL RIGHTS RESERVED. |

![](_page_15_Picture_3.jpeg)

![](_page_15_Figure_4.jpeg)

![](_page_15_Picture_5.jpeg)

![](_page_15_Picture_6.jpeg)

![](_page_16_Picture_0.jpeg)

ブックマークバーを画面に表示させる。

![](_page_16_Picture_2.jpeg)

①ページ右上の設定アイコ

ンをクリックする

![](_page_16_Picture_3.jpeg)